#### Connettersi col browser all'indirizzo:

#### https://connect.unipr.it:4443

# Inserire le proprie credenziali Unipr nella richiesta di login

| Please Login ×                                                  | e | э - | - 0            | > | ĸ |
|-----------------------------------------------------------------|---|-----|----------------|---|---|
| ← → C b https://connect.uniprit-4443/                           |   |     | 2 <sub>E</sub> |   | : |
|                                                                 |   |     |                |   |   |
| Please Login     nome.cognome@unipr.it     ••••••••••     Login |   |     |                |   |   |

Una volta effettuato il login apparirà il tasto "Download Forticlient". Cliccando sul tasto selezionare la versione di sistema operativo del proprio dispositivo.

| SSL-VPN Portal ×                                                                             |                         |
|----------------------------------------------------------------------------------------------|-------------------------|
| ← → C  Sicuro   https://connect.unipr.it/4443/sslvpn/portal.html#/                           |                         |
|                                                                                              |                         |
| SSL-VPN Portal                                                                               |                         |
| The SSL-VPN portal has been enabled for tunnel mode use only. Please download FortiClient be | ow in order to connect. |
| <ul> <li>☑ Download FortiClient ▼</li> <li>▲ iOS</li> </ul>                                  |                         |
| Android     Windows                                                                          |                         |
| ✓ Mac                                                                                        |                         |
|                                                                                              |                         |
|                                                                                              |                         |
|                                                                                              |                         |

Il browser verrà automaticamente reindirizzato alla pagina ufficiale di download del client Fortinet.

Cliccare su "FREE DOWNLOAD" sulla destra.

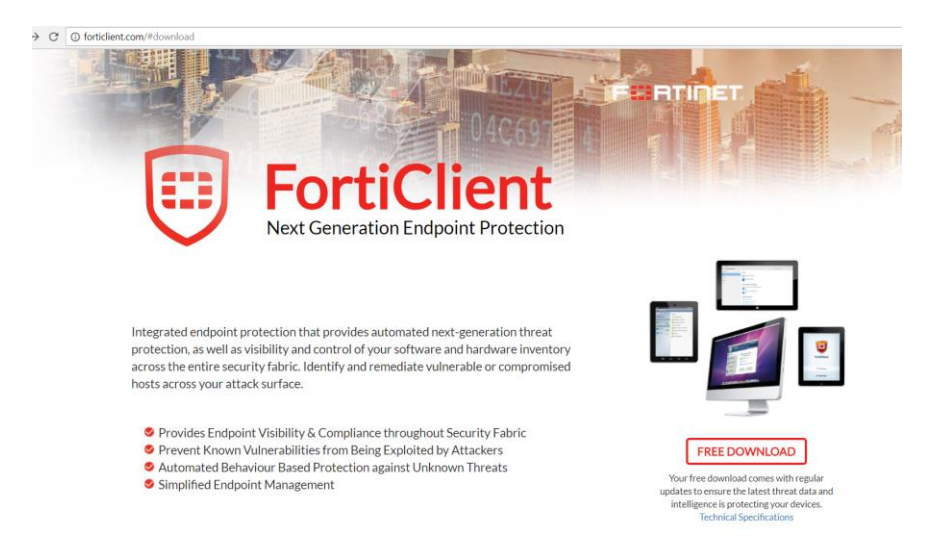

Cliccare su "Download" per cominciare lo scaricamento del file di installazione.

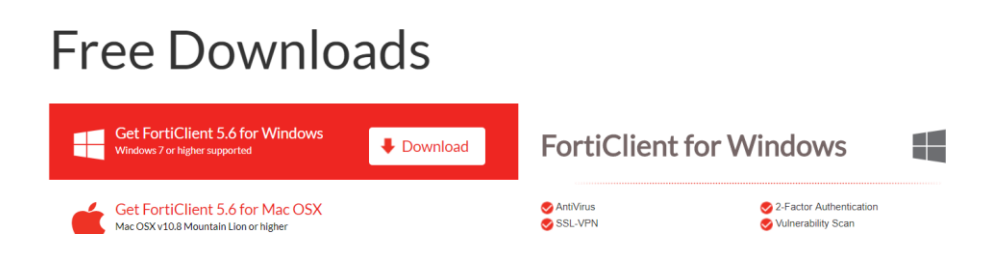

Una volta terminato lo scaricamento aprire cliccando 2 volte sul nome del file.

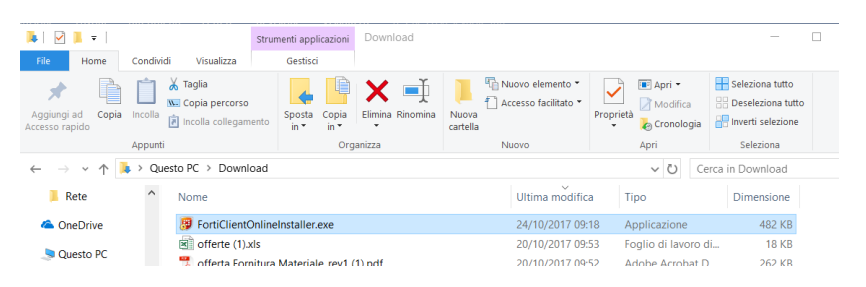

#### Comincerà l'installazione.

| FortiClient Installer             |        |
|-----------------------------------|--------|
| Status<br>Contacting servers (0%) | Cancel |

### Alla prima richiesta spuntare "Yes I accept.." e cliccare su "Next"

| 🔀 FortiClient Setup                                                                                              | -          |       | × |
|----------------------------------------------------------------------------------------------------|------------|-------|---|
| Welcome to the FortiClient Setup Wizard                                                                          |            |       |   |
| The Setup Wizard will install FortiClient on your computer. Click Next to<br>or Cancel to exit the Setup Wizard. | o continue |       |   |
|                                                                                                    |            |       |   |
|                                                                                                    |            |       |   |
|                                                                                                    |            | -     | 2 |
| Ves, I have read and accept the License Agreement Next                                                           |            | Cance | : |

### Spuntare solo "Secure Remote Access" e cliccare "Next"

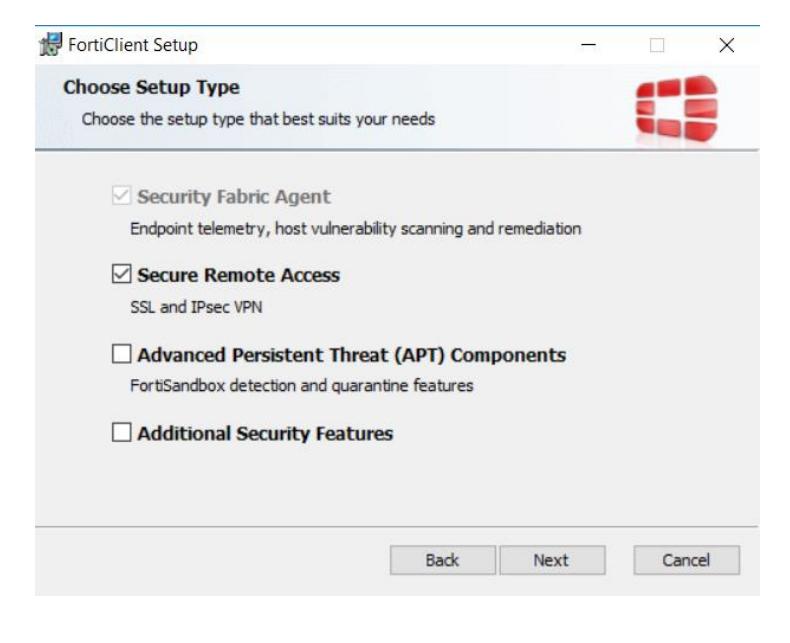

## Cliccare "Next"

| 🛃 FortiClient Setup                                                               | _                 |      | ×  |
|-----------------------------------------------------------------------------------|-------------------|------|----|
| Destination Folder<br>Click Next to install to the default folder or click Change | to choose another |      |    |
| Install FortiClient to:                                                           |                   |      |    |
| C:\Program Files (x86)\Fortinet\FortiClient\                                      |                   |      |    |
| Change                                                                            |                   |      |    |
|                                                                                   |                   |      |    |
|                                                                                   |                   |      |    |
| Back                                                                              | Next              | Cano | el |

# Cliccare "Install"

| 🛃 FortiClient Setup                                                                    |                                        |                | e <u>-</u> 0 |       | × |
|----------------------------------------------------------------------------------------|----------------------------------------|----------------|--------------|-------|---|
| Ready to install FortiClient                                                           |                                        |                |              |       |   |
| Click Install to begin the installation. (<br>installation settings. Click Cancel to e | Click Back to revie<br>xit the wizard. | w or change ar | ny of you    | r     |   |
|                                                                                        | Back                                   | Instal         |              | Cance |   |

| FortiClient S | etup                             |              | _    |      | ×  |
|---------------|----------------------------------|--------------|------|------|----|
| Installing    | FortiClient                      |              |      |      |    |
| Please wait w | hile the Setup Wizard installs f | FortiClient. |      |      |    |
| Status:       | Backing up current settings      |              |      |      |    |
|               |                                  |              |      |      |    |
|               |                                  |              |      |      |    |
|               |                                  |              |      |      |    |
|               |                                  |              |      |      |    |
|               |                                  | Back         | Next | Cano | el |

Al termine dell'installazione potrebbe essere richiesto un riavvio per rendere l'installazione operativa. Cliccare su "Yes"

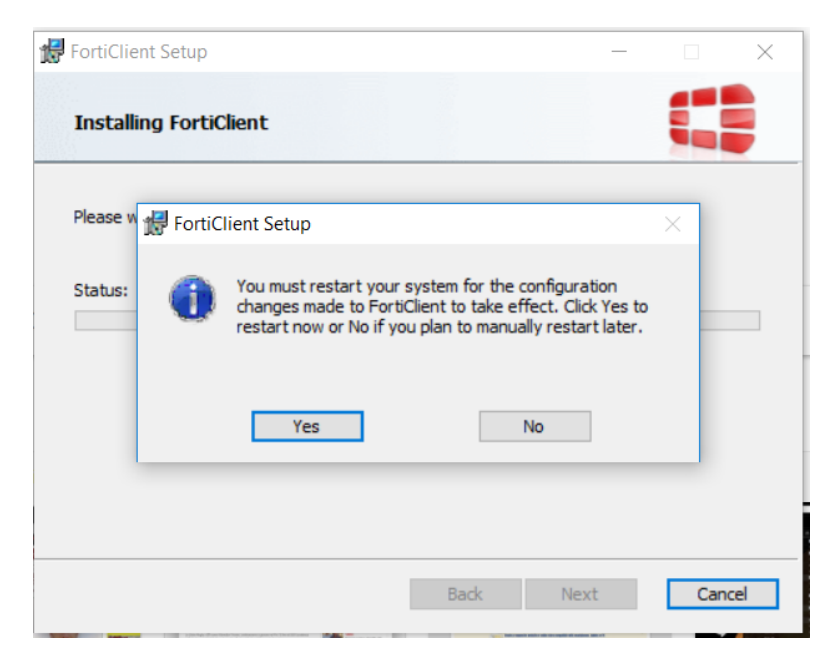

Tra i programmi e/o sul Desktop apparirà un'icona "Forticlient". Aprire il file per la configurazione del client VPN.

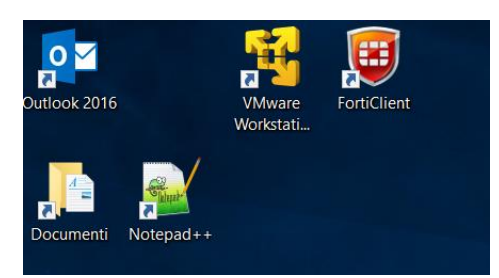

Selezionare il menù "Remote Access" sulla sinistra. Nella finestra che compare cliccare "Configure VPN"

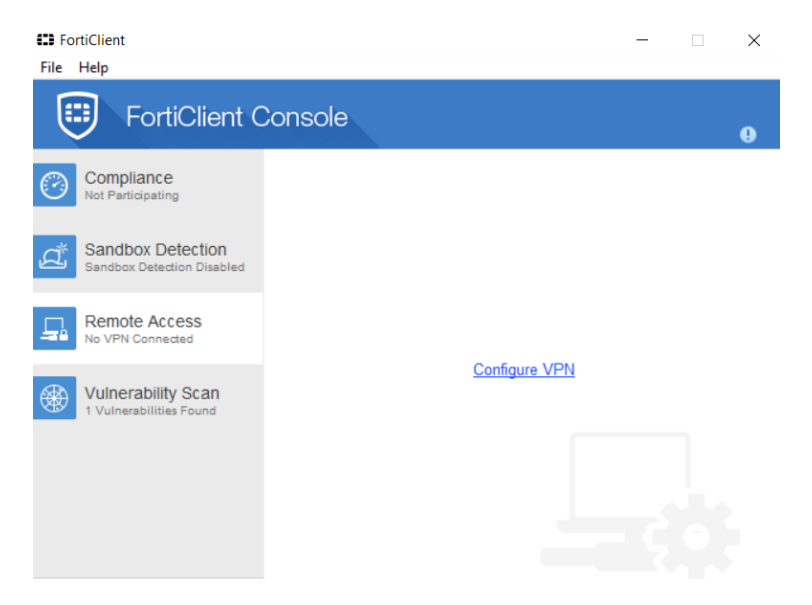

Completare:

Connection name: VPN\_UNIPR

Description: opzionale

Remote Gateway: connect.unipr.it

Spuntare "Customize port" e scrivere 4443.

Cliccare su "Apply"

Cliccare su "Close"

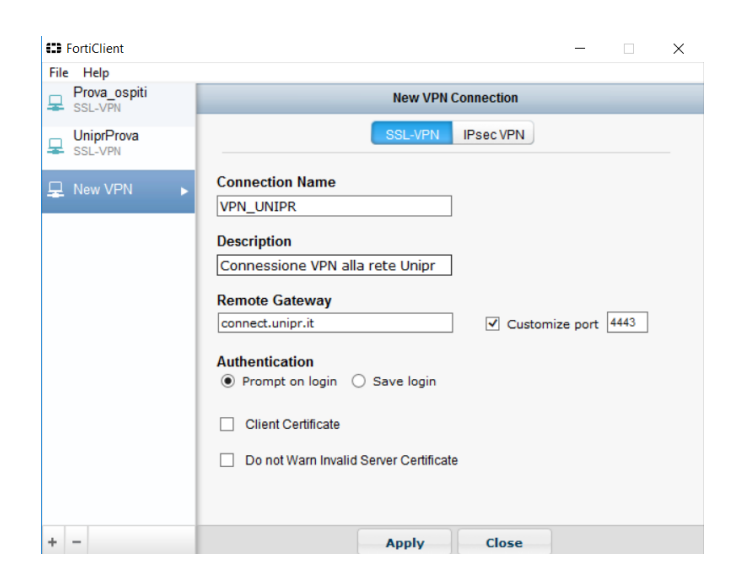

Inserire le credenziali di ateneo (nome.cognome@unipr.it e password) e cliccare su "Connect".

| E FortiClient                                    |                       | -           | $\times$ |
|--------------------------------------------------|-----------------------|-------------|----------|
| File Help                                        |                       |             |          |
| FortiClient Console                              |                       |             | •        |
| Compliance<br>Not Participating                  |                       |             |          |
| Sandbox Detection<br>Sandbox Detection Disabled  | VPN_UNIPR             | <b>-</b> ₿. |          |
| AntiVirus<br>Realtime Protection Enabled         | nome.cognome@unipr.it |             |          |
| Web Security<br>Web Security Enabled             |                       |             |          |
| Remote Access                                    |                       |             |          |
| Vulnerability Scan<br>Vulnerability Scan Enabled | Connect               |             |          |
| æ                                                |                       |             |          |

Se le credenziali sono corrette viene creato il collegamento alla rete di Ateneo.

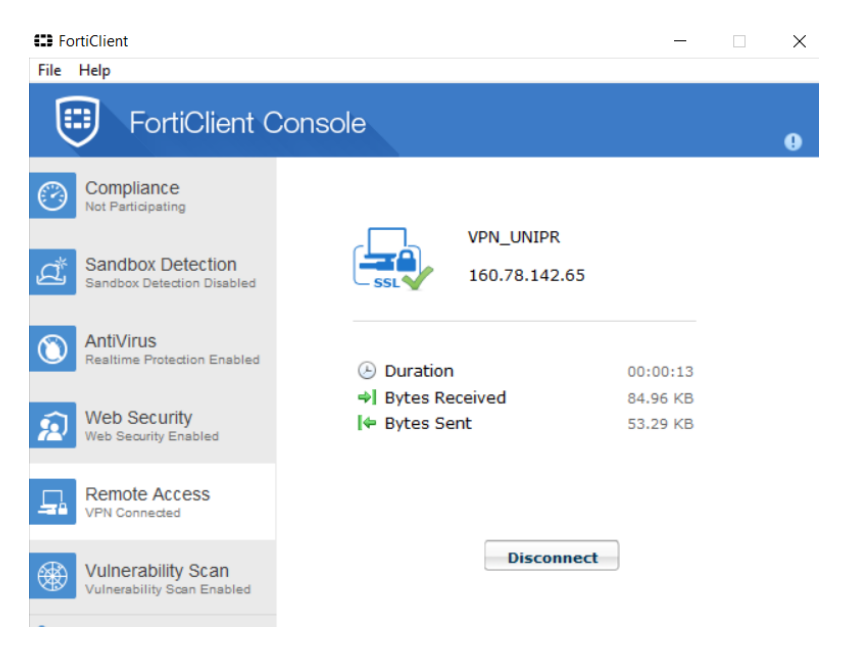

Ora si può accedere ai servizi offerti via VPN, come ad esempio accedere al Fileserver.

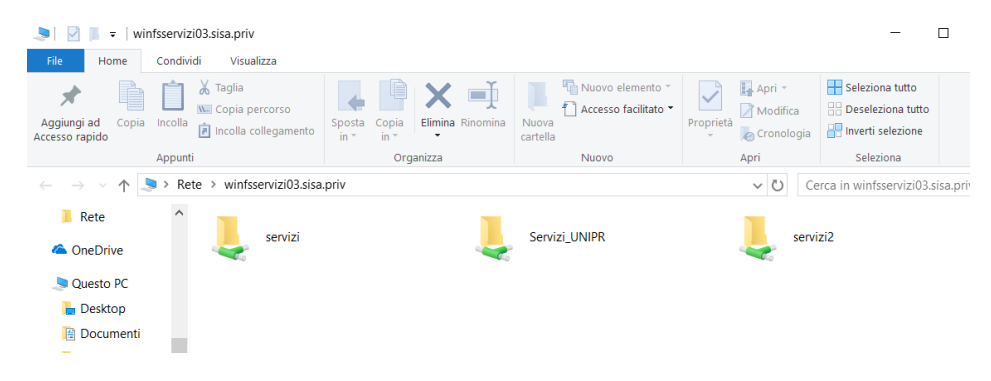